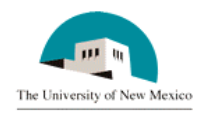

# LINK FINANCIAL AID AWARD PACKAGING MODULE

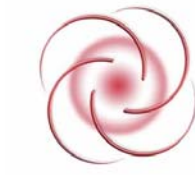

## FAPK-104 Offer an Award Package

Automatic Packaging to an Individual Student

Date Issued: 4/5/2006

## **General Description:**

This procedure explains how to offer an award package using automatic packaging to an individual student.

Responsible Manager: Director of Financial Aid

## **Related Forms:**

- RPAAWRD Award Form
- ROAIMMP Applicant Immediate Process Form

### **Related Procedures:**

FAPK-101 Immediate Assignment to a Packaging Group

The procedure begins on the following page.

#### PROCEDURE

- 1. From the main menu type RPAAWRD and press ENTER. Do NOT click on the magnifying glass.
- 2. **ID:** Required. Type the student's Banner identification number.
- 3. Correct student found?
  - a. If yes, continue.
  - b. If not, go to UNM-100 or use on-line search tools and locate correct student.
- 4. Aid Year: Required. Type the aid year desired or double click in the field to select.
- 5. Select "Next Block"
- 6. Select "Options" from menu bar.

```
File Edit Options Block Item Record Query Tools Help Window
```

- 7. Select "Toggle Summary/Packaging Group Information"
- 8. Group: Is the student in a valid packaging group?
  - a. If yes, continue.
  - b. If not in a valid packaging group, go to FAPK-101 before proceeding. (Invalid groups are: DEFALT, NONDEG, BACH2, or CONCUR They are invalid as students in these groups are either ineligible for Financial Aid funds, or must be awarded manually.)

| 🙀 Award Form Maintenance RPAAWRD 6.8 ( | (INTG)                                         | _ |  |  |  |
|----------------------------------------|------------------------------------------------|---|--|--|--|
| Aid Year: 0607 ID: 1008                | 46756 Kalie Anne Kaplan                        | J |  |  |  |
| Pack                                   | aging Group Information                        | - |  |  |  |
| Group: UNDER1 Undergraduate Full       | Time Grp Lock: Pckg Date: 14-MAR-2006          |   |  |  |  |
| Awrd Ltr: Madd Stfd: Default           | 🗾 Depend: 📙 Former HEAL: 🗖 Pckg Lock: 🖉        |   |  |  |  |
| Borrower Based: Pell Orig I            | Ind: 🗹 🛛 Post BA Pell Ovrd: 🗖 🛛 Info_Access: 🔽 |   |  |  |  |
|                                        | Sub Loan Excl Amt:                             |   |  |  |  |
| F                                      | und Awards                                     |   |  |  |  |
| Stat                                   | Declined/ Memo'd/ Ovrd                         |   |  |  |  |
| Fund Code Lk Sys Offered A             | Accepted Cancelled Authorized Paid Ind         |   |  |  |  |
|                                        |                                                | - |  |  |  |
|                                        |                                                |   |  |  |  |
|                                        |                                                |   |  |  |  |
|                                        |                                                |   |  |  |  |
|                                        |                                                |   |  |  |  |
|                                        |                                                | _ |  |  |  |
|                                        | <u> </u>   · · ·                               |   |  |  |  |
| Award Totals:                          | Ovrd?                                          |   |  |  |  |
| Fund Description:                      | Info Access: 🔽 📗                               |   |  |  |  |

#### FAPK-104 Offer an Award Package - Automatic Packaging - Individual Student

- 9. Select "Options" from menu bar.
- 10. Select "Toggle Summary/Packaging Group Information"
- 11. Select "Next block"
- 12. Select "Options" from menu bar.
- 13. Select "Applicant Immediate Process (ROAIMMP)"
- 14. Immediate Pell Calculation: click in the adjacent box.

| ę | Applicant Immediate Process Form RC                                                                                                | Aid Year. 0607 ID: 100846756 Kalle Anne Kaplan     Process Description Action Current Completion   matic Group Tracking: (None) Image: Completion   signment Budgeting: (None) Image: Completion   Budgeting: (None) Image: Completion   Packaging: Calc From: Image: Completion   SAP: Calc From: Image: Completion   aging Fund Assignment: (None) Image: Completion   Analysis Calculation: (None) Image: Completion   diate Pell Calculation: Image: Completion   rize/ Image: Completion Image: Completion |                       |                            |  |  |
|---|----------------------------------------------------------------------------------------------------|----------------------------------------------------------------------------------------------------|-----------------------|----------------------------|--|--|
|   | Aid Year: 0607 ID:                                                                                                    | 100846756 Kalie Anne Kaplan                                                                                                    | 1                     | Q                          |  |  |
|   | Process Description                                                                                                    | Action<br>Indicator Te                                                                                                    | Current<br>erm Status | Completion<br>Date         |  |  |
|   | Automatic Group Tracking:<br>Assignment Budgeting:<br>Packaging:<br>SAP:                                                           | (None) (None) (None) Calc From: Effective:                                                                                                    |                       |                            |  |  |
|   | Packaging Fund Assignment:<br>Need Analysis Calculation:<br>Immediate Pell Calculation:<br>Disbursement Date Update:<br>Authorize/ | (None)                                                                                                    |                       | 14-MAR-2006<br>16-MAR-2006 |  |  |
|   | Disburse Available Aid:                                                                                                    |                                                                                                    |                       |                            |  |  |

15. Select "Save."

16. Packaging Fund Assignment: Select "Immediate" from pull down menu.

### FAPK-104 Offer an Award Package - Automatic Packaging - Individual Student

| <b>1</b> | Applicant Immediate Pro                          | cess Form ROA                                 | AIMMP 6.2 (INTG)                           |       |                   |                            |  |
|----------|--------------------------------------------------|-----------------------------------------------|--------------------------------------------|-------|-------------------|----------------------------|--|
|          | Aid Year: 0607                                   | 7 ID: 1                                       | 00846756 Kalie Anne K                      | aplan |                   | Q                          |  |
|          | Process Descript                                 | ion                                           | Action<br>Indicator                        | Term  | Current<br>Status | Completion<br>Date         |  |
|          | Automatic Group<br>Assignment                    | Tracking:<br>Budgeting:<br>Packaging:<br>SAP: | (None) (None) (None) Calc From: Effective: |       |                   |                            |  |
|          | Packaging Fund Assign<br>Need Analysis Calculati | nment:<br>ion:                                | I=Immediate<br>(None)                      |       |                   | 14-MAR-2006<br>16-MAR-2006 |  |
|          | Immediate Pell Calcula<br>Disbursement Date Und  | ation:<br>late:                               | -                                          |       |                   |                            |  |
|          | Authorize/<br>Disburse Available Aid:            |                                               |                                            |       |                   |                            |  |
|          |                                                  |                                               |                                            |       |                   |                            |  |
|          | 17. Select "Save."                               | 正                                             |                                            |       |                   |                            |  |
|          | 18. More packages                                | to award?                                     |                                            |       |                   |                            |  |

- a. If yes, return to step 1.
- b. If not, select "Exit."
- 19. Go to RPAAWRD to see the awards offered. (See next page.)

## Page 5 of 5

## FAPK-104 Offer an Award Package - Automatic Packaging - Individual Student

| Award Form Maintenance RPAAWRD 6.8 (INTG) |                                     |           |     |           |             |              |            |             |          |      |
|-------------------------------------------|-------------------------------------|-----------|-----|-----------|-------------|--------------|------------|-------------|----------|------|
| A                                         | Aid Year:                           | 060       | 7   | ID: 100   | )846756 Ka  | lie Anne Kap | lan        |             | <u> </u> |      |
|                                           |                                     |           | _   |           | Summary I   | nformation   |            |             |          |      |
| Budget                                    | 16,8                                | 44.0      | 0 G | rp: RUI3A | F Pell EF   | C            | EFC G      | Gross Need  | Unmet N  | leed |
| Res:                                      |                                     | .0        | 0   |           |             | 0 FM:        | .00        | 16,844.00   | 4,42     | 2.00 |
| Ofrd:                                     | 12,4                                | 22.0      | ΟP  | rd: FASP  |             | IM:          |            |             |          |      |
|                                           |                                     |           |     |           |             |              | Sub Loa    | an Excl Amt | :        |      |
|                                           |                                     |           |     |           | Fund Awar   | łs           |            |             |          |      |
|                                           | Stat                                |           |     |           | - and - mar | Declined/    | Memo'd/    |             | Ovrd     |      |
| Fund                                      | Code                                | <u>Lk</u> | Sys | Offered   | Accepted    | Cancelled    | Authorized | Paid        | Ind      |      |
| A23085                                    | ACCP                                | Ν         | s   | 1000.00   | 1000.00     |              |            |             |          | 4    |
| ANMWS                                     | ACCP                                | Ν         | S   | 4000.00   | 4000.00     |              |            |             | •        |      |
| ASEOG                                     | ACCP                                | N         | s   | 1000.00   | 1000.00     |              |            |             | -        |      |
| ASSIG                                     | ACCP                                | Ν         | s   | 2372.00   | 2372.00     |              |            |             | -        |      |
| XPELL                                     | ACCP                                | N         | s   | 4050.00   | 4050.00     |              |            |             | -        |      |
|                                           |                                     |           |     |           |             |              |            |             | -        | ⊡    |
|                                           | Award Tot                           | tals:     |     | 12422.00  | 12422.00    | .00          | .00        | .00         | Ovrd?    |      |
| Fund                                      | Fund Description: SFAO UNM Grant II |           |     |           | Info        | Access: 🔽    |            |             |          |      |

\* \* \* E N D \* \* \*